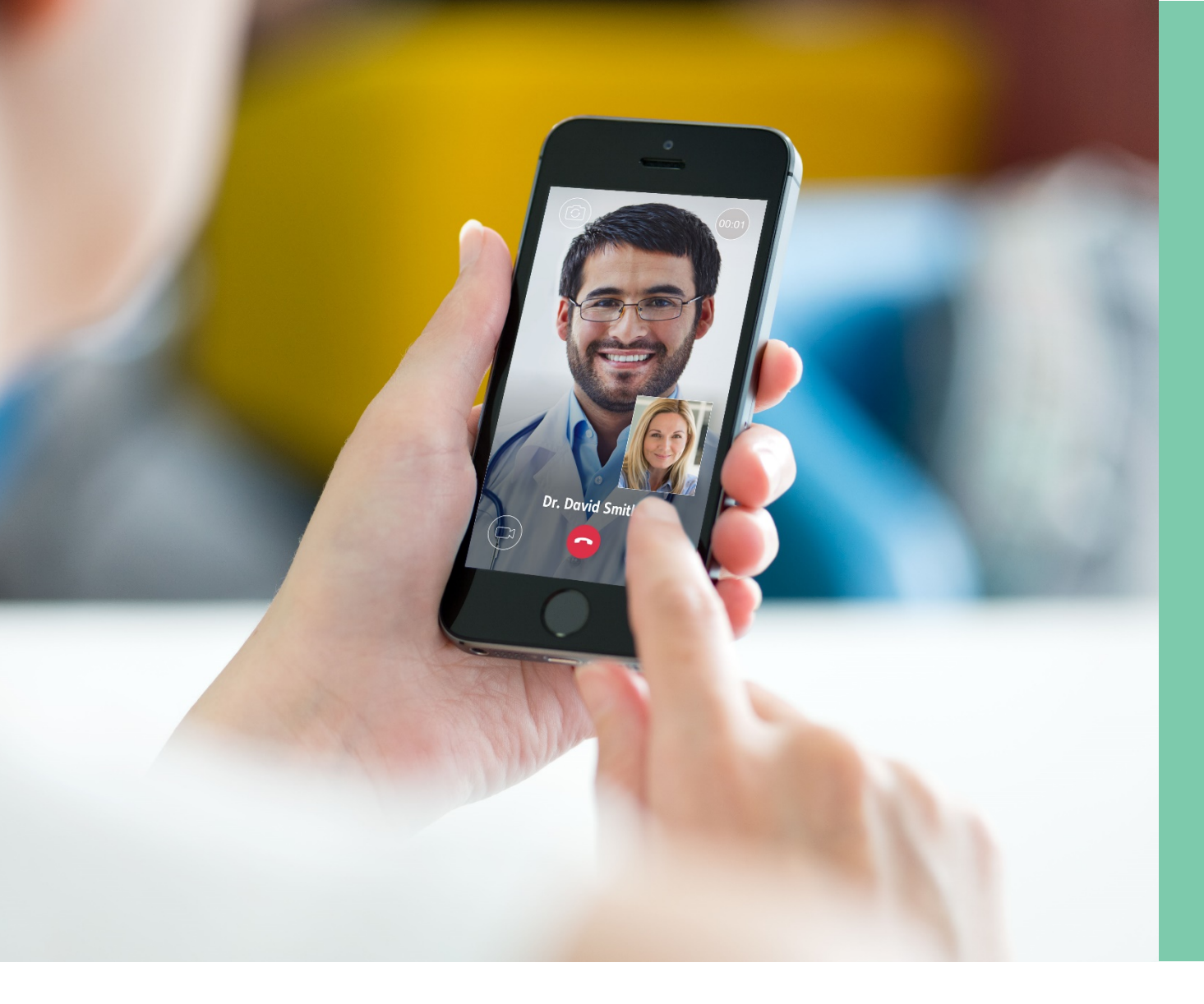

## 7 EASY STEPS TO SEE A DOCTOR

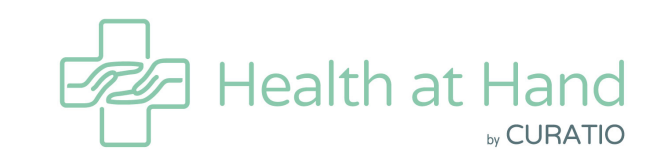

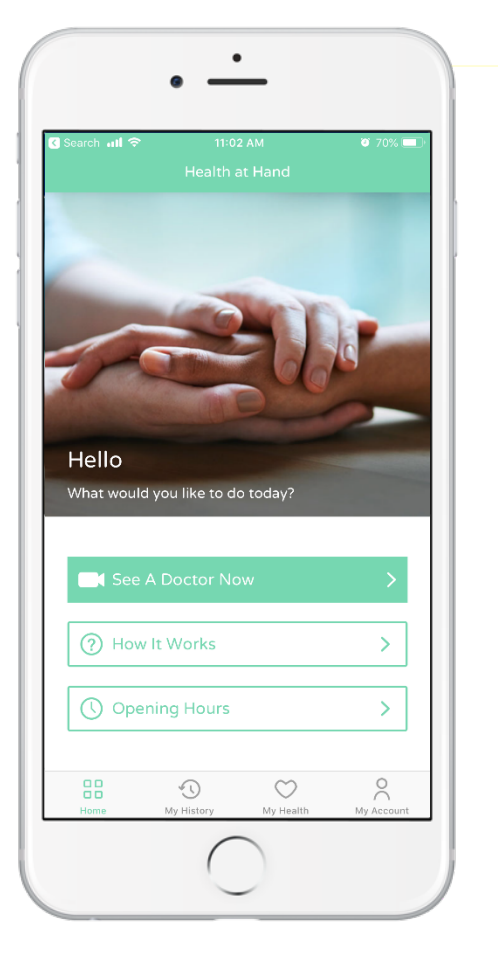

## Have you downloaded Health at Hand app?

**Download Now** 

Download on the

App Store

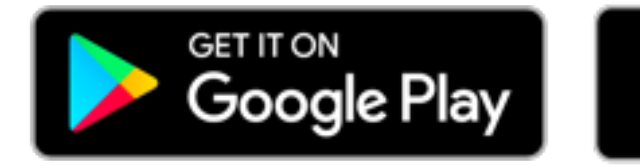

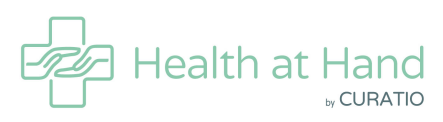

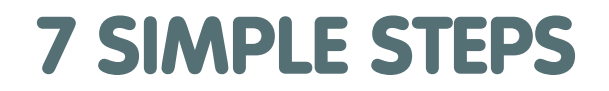

## **7 SIMPLE STEPS TO** #feelbettertoday

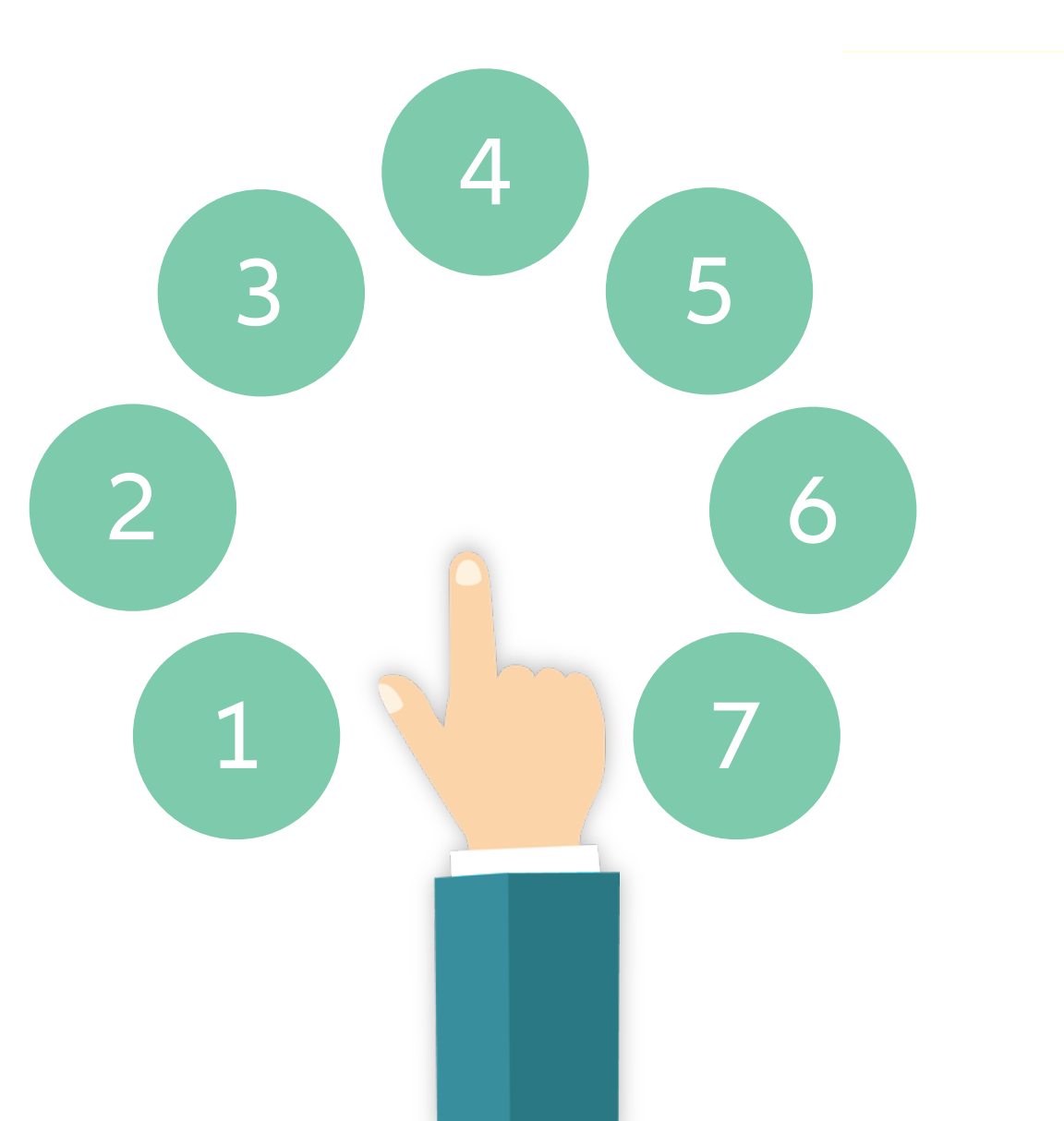

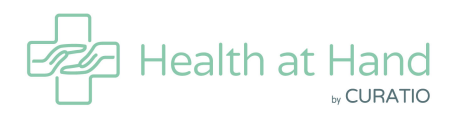

### REGISTER

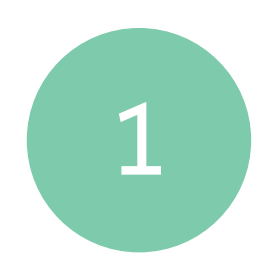

## Register by entering policy/ID number and create account

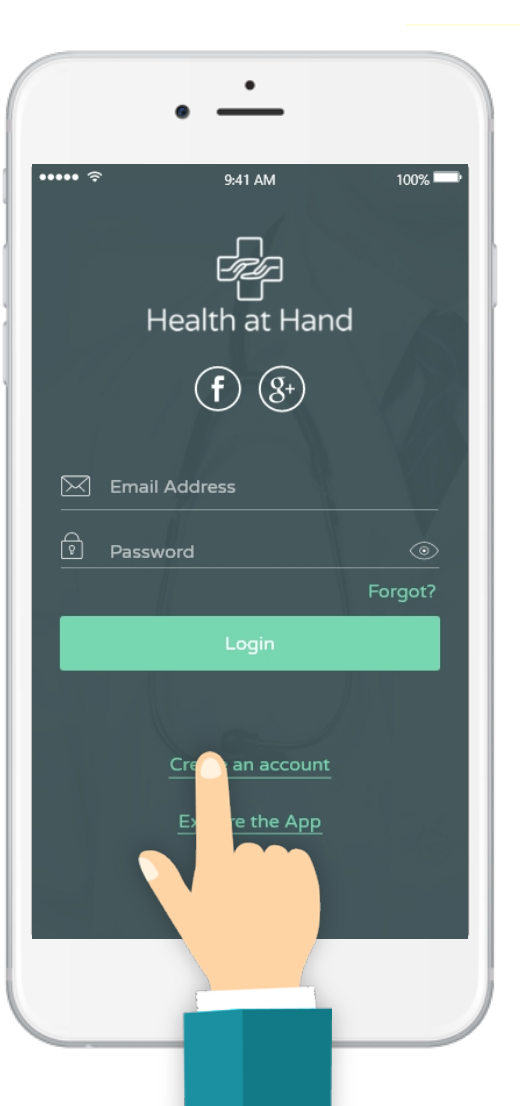

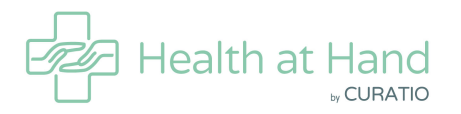

## **CALLING A DOCTOR**

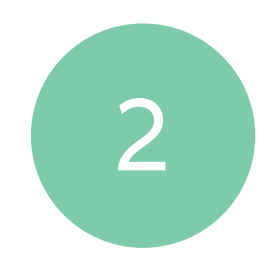

#### Select "See a doctor now"

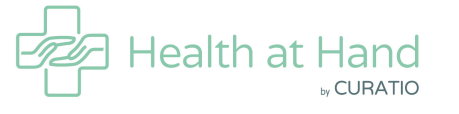

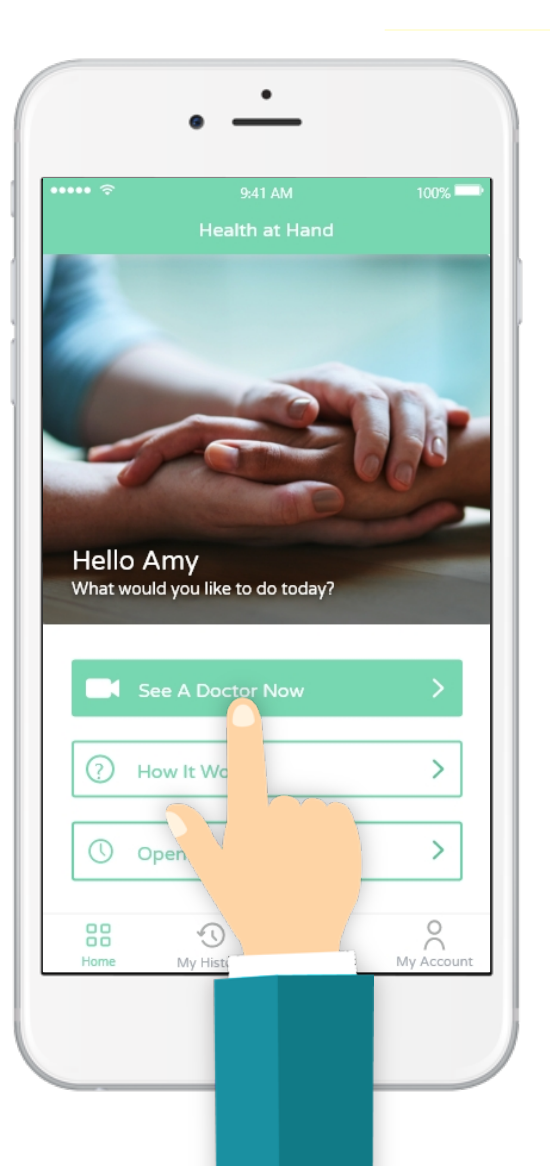

## **SELECTING THE PATIENT**

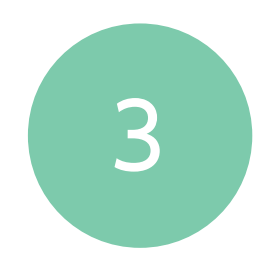

### Select patient or beneficiary

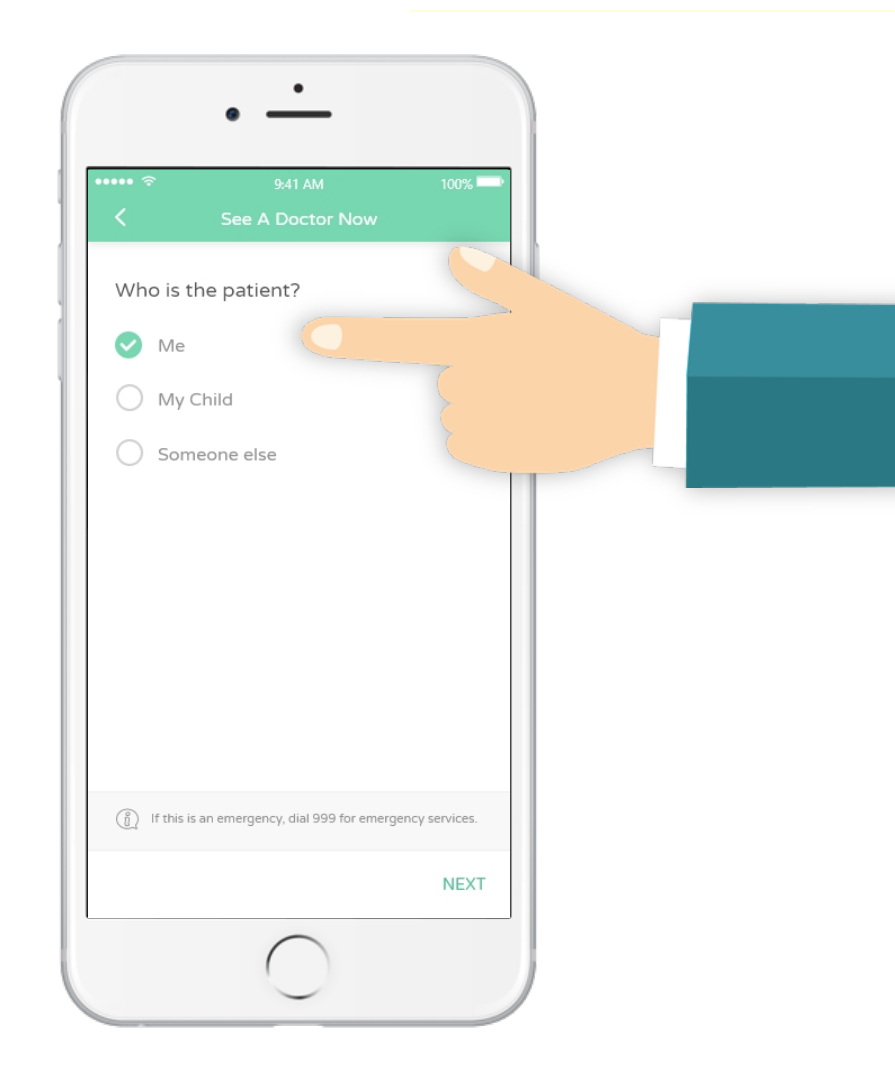

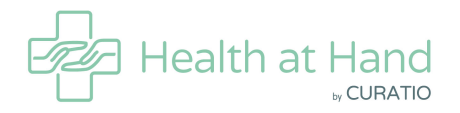

## **BRIEFING THE DOCTOR**

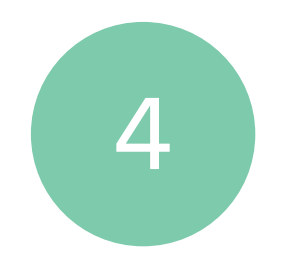

Fill out basic symptoms and select a photo of a skin and/or an eye condition to upload

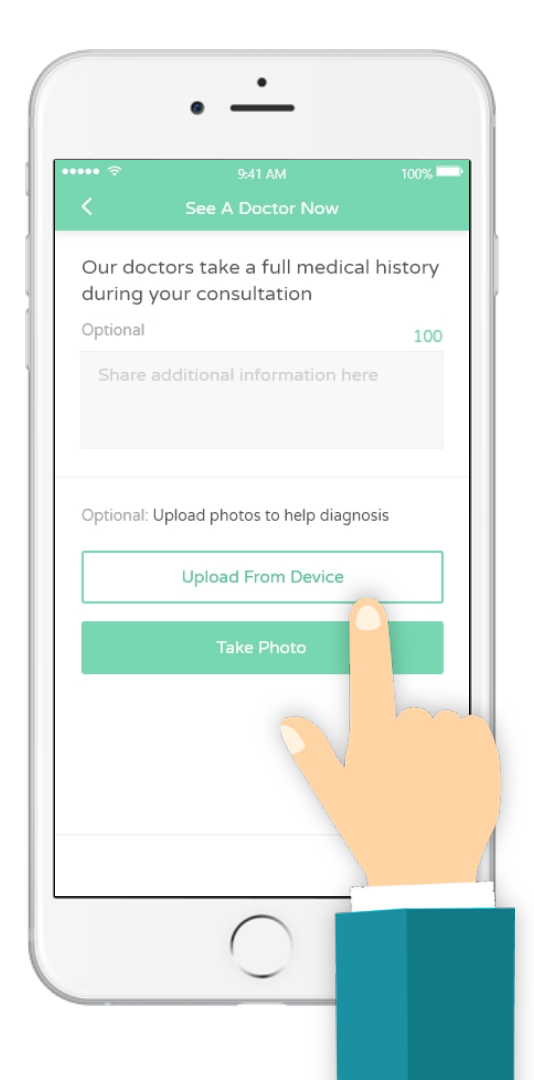

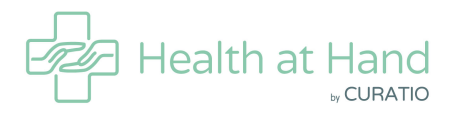

## **SEEING THE DOCTOR**

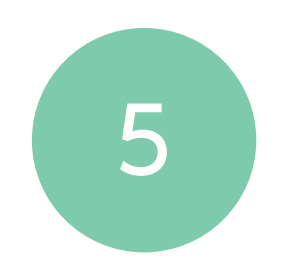

# Video consultation begins

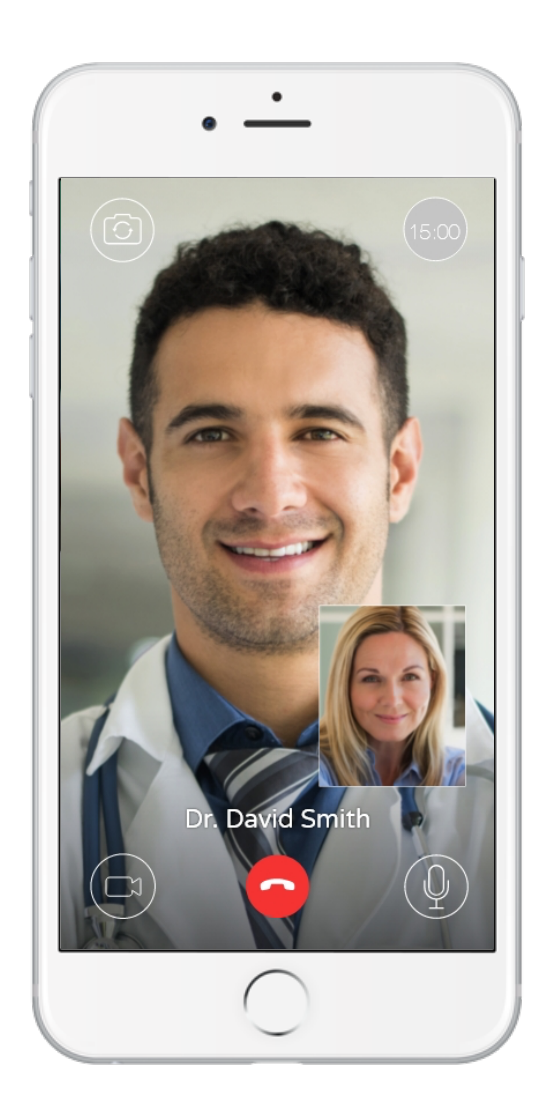

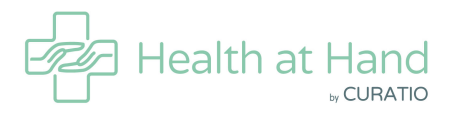

## **AFTER THE CALL**

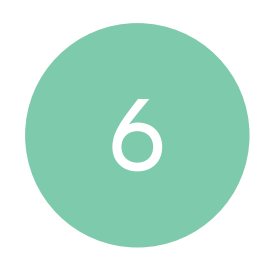

After ending the call, patient will receive a medical report with advice and recommended (deliverable) medication

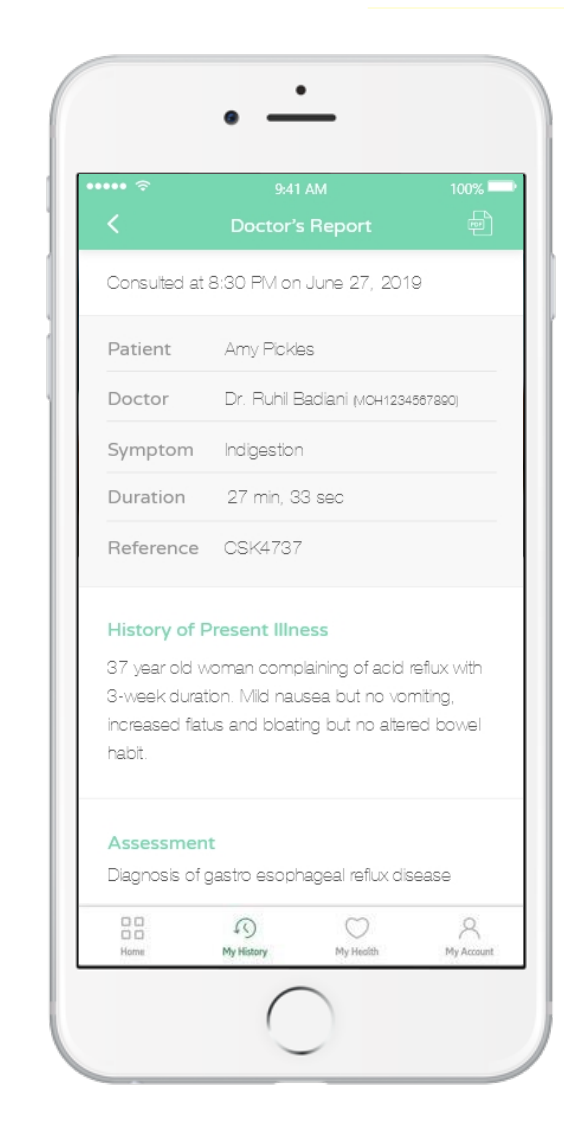

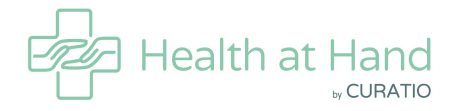

### YOUR HEALTH

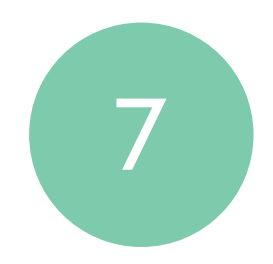

Patient can access their medical records anytime through the "My Health" section of the app

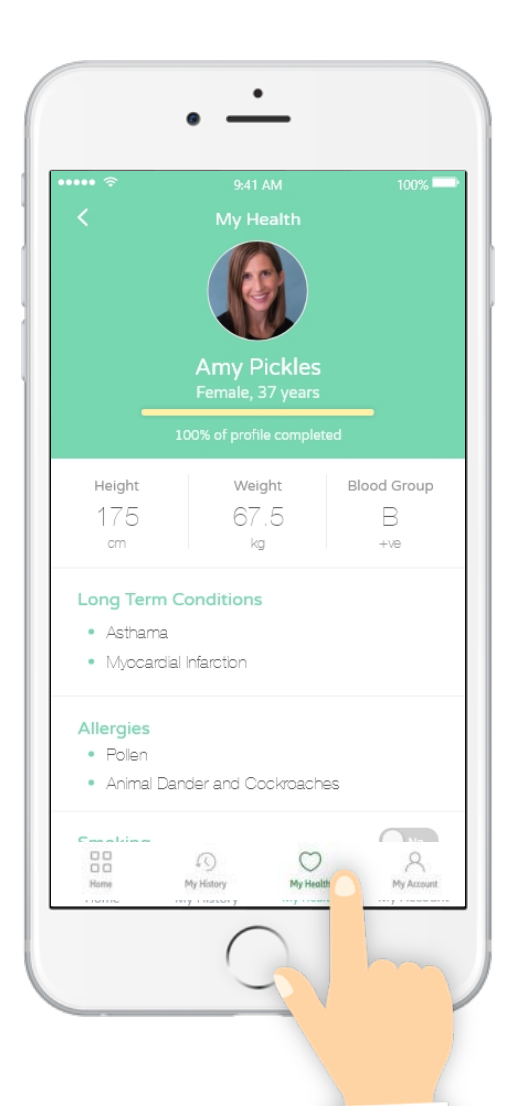

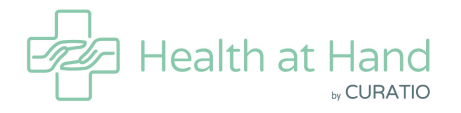

## THANK YOU

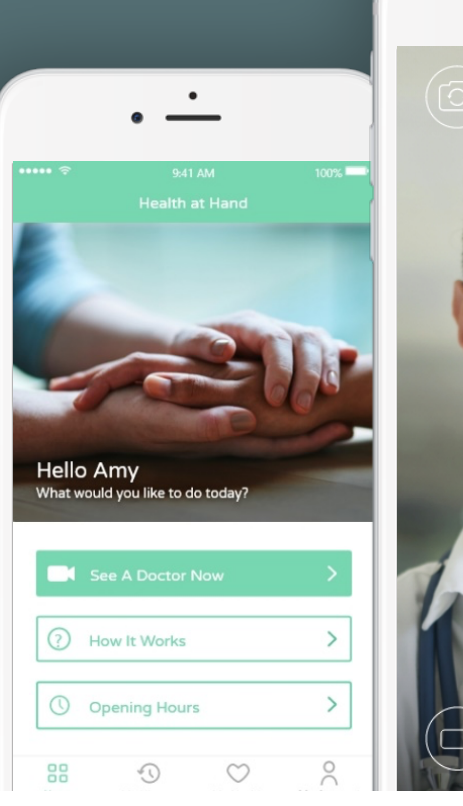

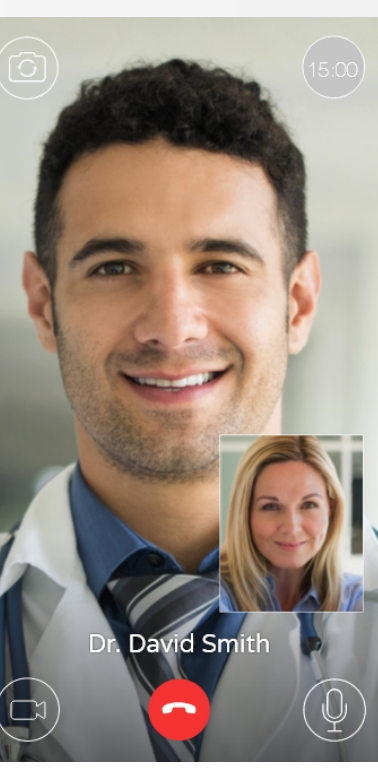

•

|               | •                                 |             |
|---------------|-----------------------------------|-------------|
| ··• ≈<br><    | 9:41 AM<br>Doctor's Report        | 100%        |
| Consulted at  | 8:30 PM on June 27, 201           | 9           |
| Patient       | Amy Pickles                       |             |
| Doctor        | Dr. Ruhil Badiani (MOH1234567890) |             |
| Symptom       | Indigestion                       |             |
| Duration      | 27 min, 33 sec                    |             |
| Reference     | CSK4737                           |             |
| History of P  | resent lliness                    |             |
| 37 year old w | oman complaining of acid          | reflux with |

37 year old woman complaining of acid reflux with 3-week duration. Mild nausea but no vomiting, increased flatus and bloating but no altered bowel habit.

#### Assessment

Diagnosis of gastro esophageal reflux disease

 $\bigcirc$ 

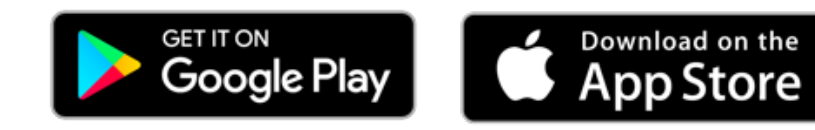

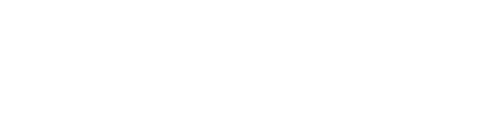

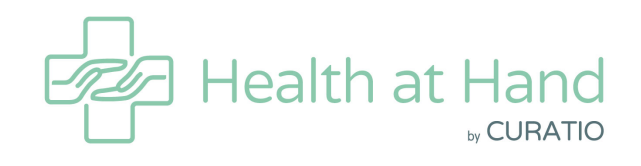